◆入会手続き◆

# ① ODNJ会員マイページ 新規ユーザー登録

## 

| ログインID (会員番号)<br>パスワード  |                                                     |
|-------------------------|-----------------------------------------------------|
| パスワードを忘れた方はこ            | 56                                                  |
| ወ/ታተ                    | 新規ユーザ登録                                             |
| ※使用ブラウザは<br>Internet Ex | 、Google Chrome,Safari,Firefox,<br>plorer11以上を推奨します。 |

個人情報保護方針 | 運営 | お問い合わせ | スタートアップガイド |

特定非営利活動法人OD Network Japan

# ② 利用規約の確認 ↓ チェックし「同意する」へ

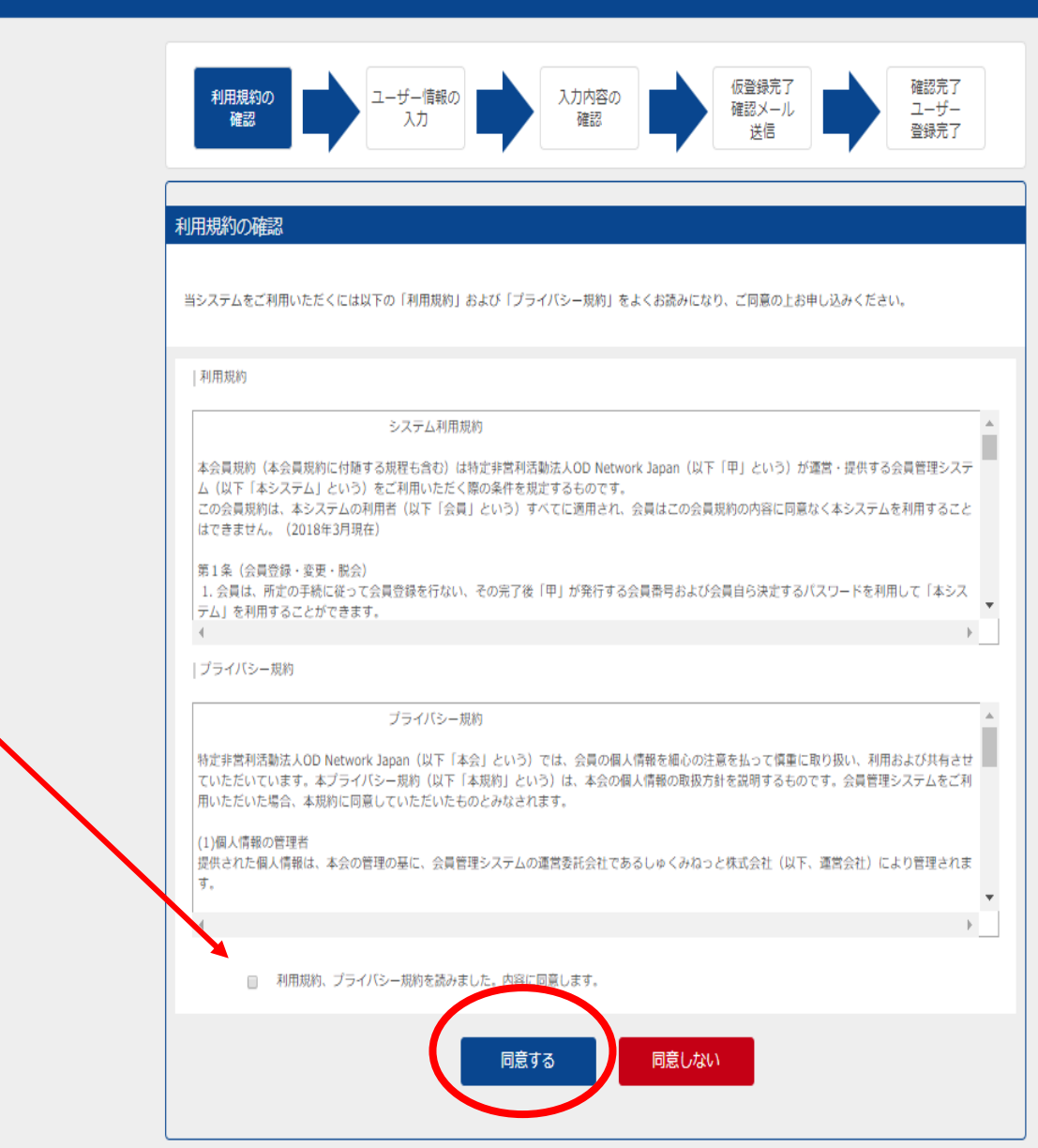

#### 

③ ユーザー情報登録
 ↓
 ■基本情報
 会員区分 \* 個人
 以下入力後
 「次へ」

| 利用規約の<br>確認       | ユーザー信報の<br>入力<br>入力<br>入力<br>入力内容の<br>確認<br>発売了<br>確認<br>学ール<br>送信 |
|-------------------|--------------------------------------------------------------------|
| ■所應組織情報<br>運営<br> | 特定非常利活動法人OD Network Jap ▼    ▼                                     |
| - 17-1-1-1-12     |                                                                    |
| ■基本/if報<br>会員区分*  | <ul> <li>● 個人</li> <li>◎ 法人</li> </ul>                             |
| 氏名*               | ()()(名)                                                            |
| フリガナ(全角)*         | (ビイ)         (メイ)                                                  |
| 性別*               | ◎ 男性 ◎ 女性                                                          |
| 生年月日*             |                                                                    |
| 資料送付先             | ◎ 自宅 ◎ 勤務先                                                         |
| 会社名・動務先名          |                                                                    |
| 郵便番号              | (例:XXX-XXXX) (半角)                                                  |
| 都道府県              | <b>T</b>                                                           |
| 市区町村              |                                                                    |
| 番地等               |                                                                    |
| 電話番号              | (個・03-XXXX-XXXX) (亜伯)                                              |

#### 

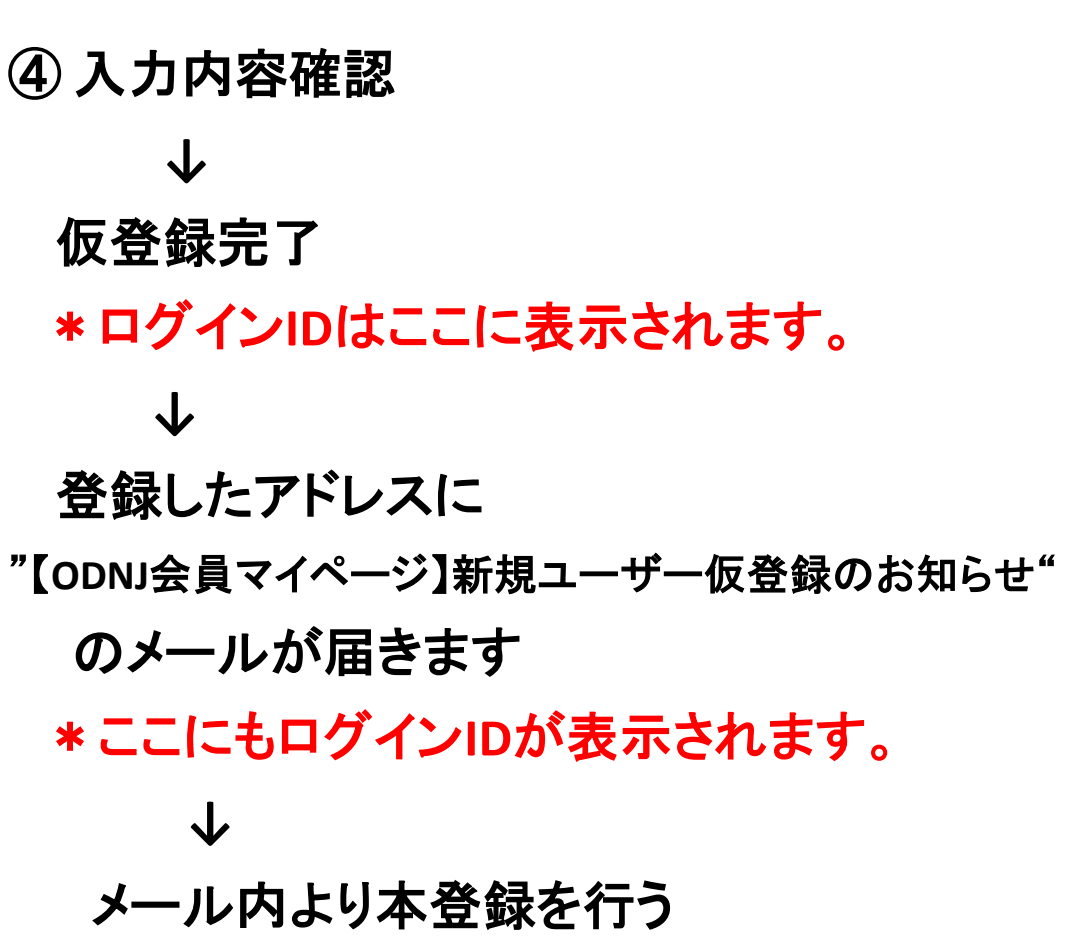

仮登録完了 確認メール 送信 確認完了 入力内容の 確認 利用規約の ユーザー情報の ユーザー 確認 入力 登録完了 ユーザー情報の仮登録が完了しました。 まだ本登録は完了しておりません。 ■本登録 ご入力されたメールアドレスに本登録確認用のメールを 送信しました。 送信されたメールに記載されているURLをクリックし、 本登録を完了させて下さい。 あなたのログインIDは 00000341 です。 ログイン画面へ 印刷する

個人情報保護方針 | 運営 | お問い合わせ | スタートアップガイド |

特定非営利活動法人OD Network Japan

◆入会金・年会費のお支払い◆

① ODNJ会員マイページ
 ログインIDとPWを入力し
 ログイン

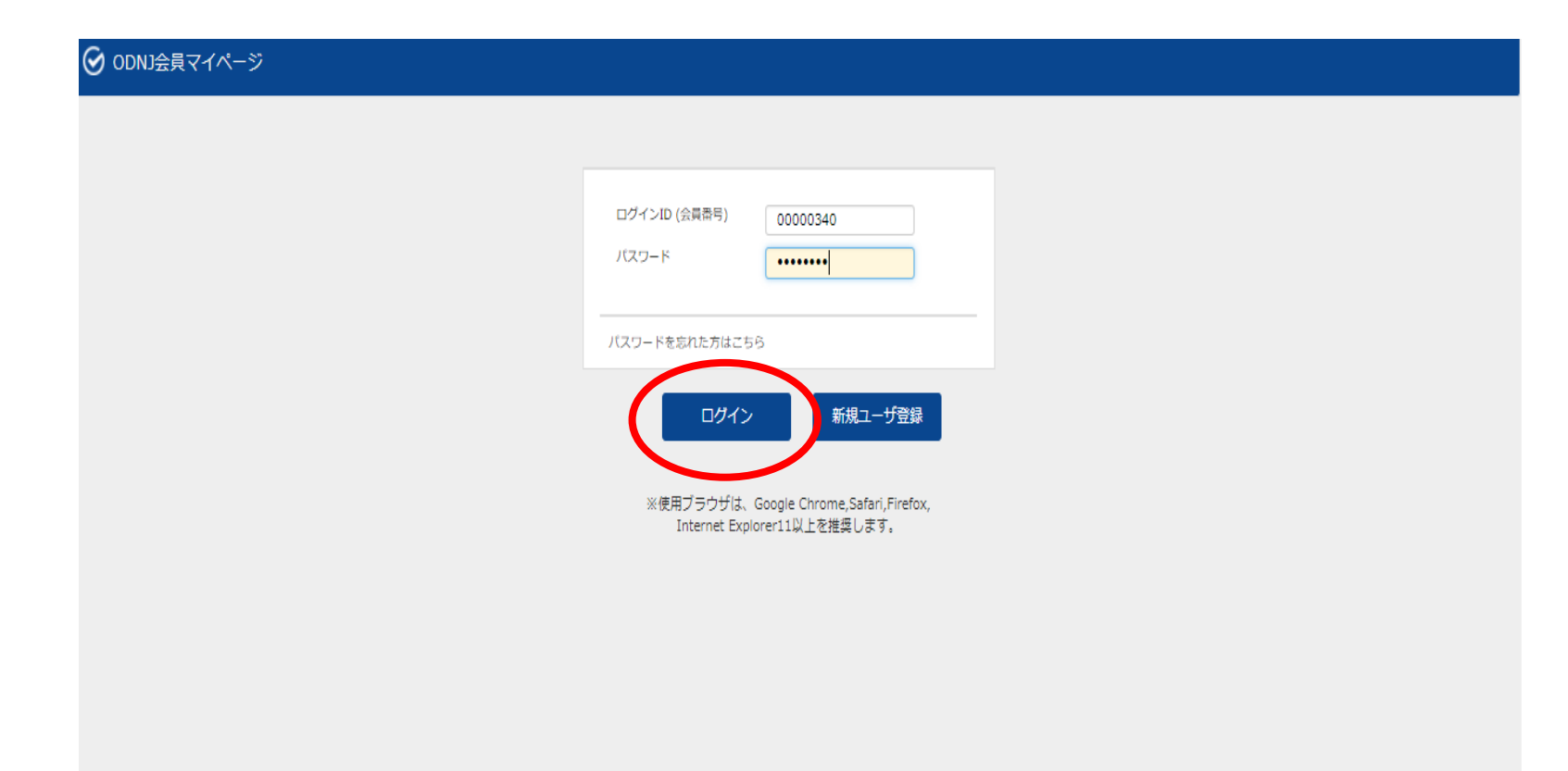

# ② 入会・更新について内容確認

→ 「次へ」

#### 🕑 ODNJ会員マイページ

#### 💄 ようこそ テスト テスト さん(非会員)

#### 会費支払会員入会・会員更新

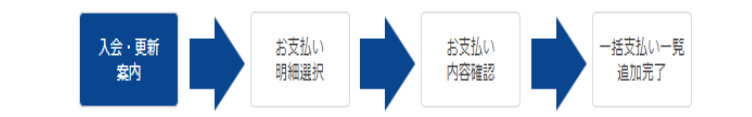

#### 入会のご案内

特定非営利活動法人OD Network Japanは会員制を採用しており、ご入会いただくと下記のような特典がございます。 特員1:入会初年度の年会費は無料となります(但し、この特典の適用は1回限り) 特員2:イベントへ会員価格でご参加いただけます(ユーザー名、バスワードは別途ご連絡致します。) また、会員様からご入金いただいた会費は、各種イベント、大会の運営をはじめ、サービス向上のために大切に活用させて頂いております。 皆様のご理解,ご協力の程よろしくお願い致します。

#### 会員資格更新のご案内

特定非営利活動法人OD Network Japanの会員有効期限は毎年4月1日~翌3月31日までです。

但し、ご入会時は初年度年会費無料時要適用の為、4月から12月入会者は翌々年3月31日まで、1月から3月入会者は翌年3月31日までとなり ます。

ご自身の会員有効期限をご確認の上、更新をお願いします。

#### お支払い状況

最終支払日

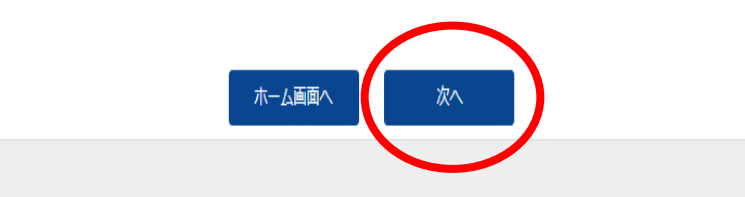

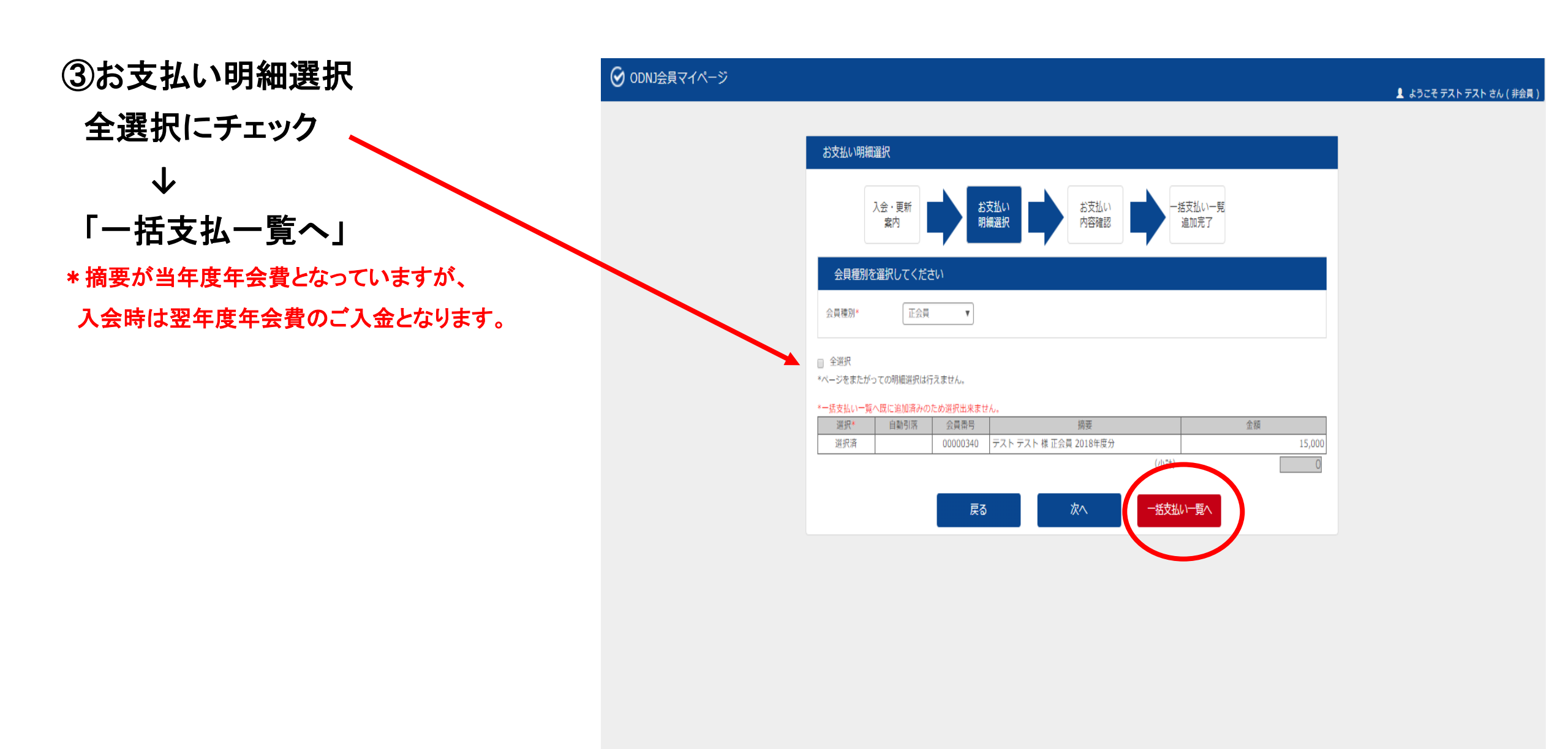

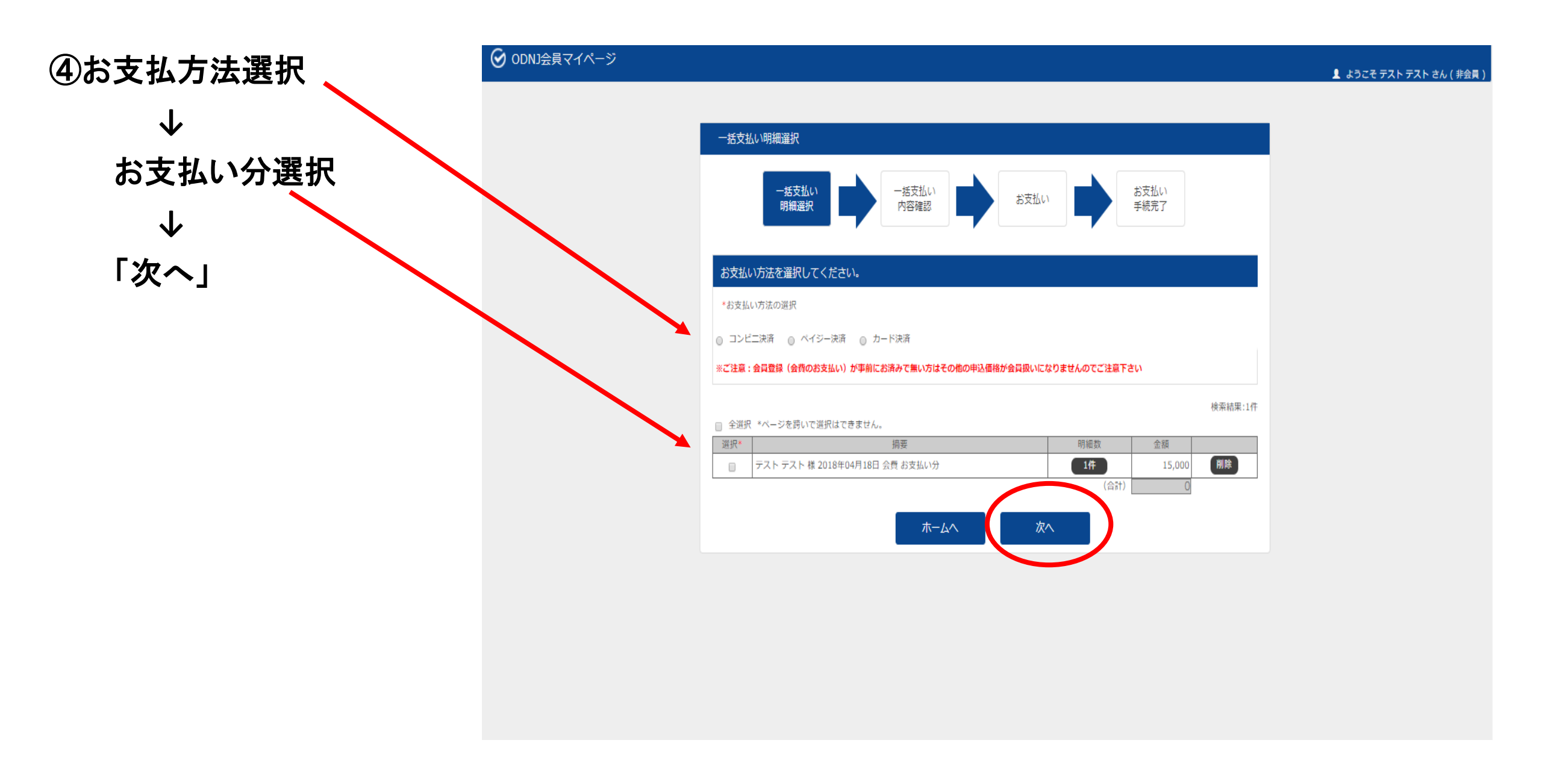

# ⑤内容確認の上「次へ」

 $\mathbf{1}$ 

各お支払い方法のサイトに移動します。 手順に沿ってお手続き下さい。

## 

#### 一括支払い内容確認

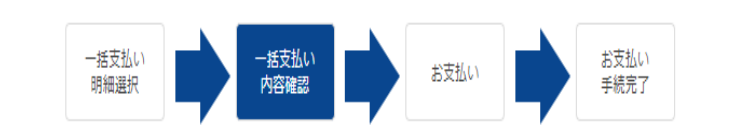

#### 一括支払い内容

【テスト テスト 様 2018年04月18日 お支払い分】 カード決済のお支払いでよろしいですか?

#### \*カード決済をご利用の場合、お支払い明細への表示は、本システム「シクミネット」と表示されます。

| 明細数   | 1件      |
|-------|---------|
| 小計    | 15,000円 |
| 手数料   | 0円      |
| 合計支払額 | 15,000円 |
|       |         |

戻る 次へ